# FireSIGHT Management Center へのデバイスの 登録

### 内容

<u>概要</u> <u>コンフィギュレーション</u> <u>ステップ 1:管理対象デバイスに FireSIGHT Management Center を追加する</u> <u>FirePOWER アプライアンスの Web ユーザ インターフェイスの使用</u> <u>Command Line Interface (CLI; コマンド ライン インターフェイス)の使用</u> <u>ステップ 2: FireSIGHT Management Center にデバイスを追加する</u> <u>関連記事</u>

#### 概要

新しいFireSIGHT Management Centerを再イメージ化または購入する場合は、トラフィックを検 査するデバイスに登録する必要があります。FireSIGHT Management Center は、FirePOWER ア プライアンス、NGIPS 仮想アプライアンス、FirePOWER サービスを実行する ASA などに登録 できます。この記事では、FireSIGHT Management Center にデバイスを登録する方法について説 明します。

# コンフィギュレーション

ステップ1:管理対象デバイスに FireSIGHT Management Center を追加する

FirePOWER アプライアンスの Web ユーザ インターフェイスの使用

注:NGIPS 仮想デバイス、および ASA で実行されている FirePOWER サービスでは、Web インターフェイスを使用できません。FireSIGHT Management Center と FirePOWER アプ ライアンスでは Web ユーザ インターフェイスを使用できます。仮想デバイスまたは FirePOWER サービスが稼働している ASA がある場合は、CLI からマネージャを追加する 手順に従ってください。

#### 1.「システム」>「ローカル」>「登録」に移動します。

2.画面右上の[Add Manager]ボタンをクリックします。

3. [管理ホスト]フィールドに、デバイスを管理する管理センターのIPアドレスまたはホスト名を

入力します。このデバイスの登録に使用する固有の **登録キー(英数字)を入力します。** 

4.情報を入力したら、[保存]をクリックします。

Command Line Interface (CLI; コマンド ライン インターフェイス)の使用

1. FireSIGHT Management Centerに登録するデバイスのCLIに接続します。

**ヒント**: ASA 5512-XからASA 5555-Xでは、session sfr consoleコマンドを使用して、ASA CLIからモジュールへのコンソールセッションを開くことができます。マルチコンテキスト モードでは、システム実行スペースからのセッション。

2.ユーザ名adminまたはCLI設定(管理者)アクセスレベルを持つ別のユーザ名でログインします 。

3.プロンプトで、configure manager addコマンドを使用して、デバイスをFireSIGHT Management Centerに登録します。

**注**:デバイスを FireSIGHT Management Center に登録するには、常に一意の英数字登録キ ーが必要です。これはユーザが指定する簡単なキーで、ライセンス キーとは異なります。

このコマンドの構文は次のとおりです。

> configure manager add >

reg\_key

上記の構文では、

- <hostname | IPv4\_address | IPv6\_address | DONTRESOLVE> FireSIGHT Management Centerの完全修飾ホスト名またはIPアドレスを指定します。FireSIGHT Management Center を直接アドレス指定できない場合は、DONTRESOLVE を使用します。
- reg\_key は、デバイスを FireSIGHT Management Center へ登録するために必要な一意の英数 字による登録キーです。
- nat\_id は、FireSIGHT Management Center とデバイスとの間での登録プロセス中に使用され るオプションの英数字文字列です。これは hostname が DONTRESOLVE に設定されている 場合に必要です。

ほとんどの場合、次のように、登録キーと共に FireSIGHT Management Center のホスト名また は IP アドレスを指定する必要があります。

> configure manager add DC\_IP\_Address my\_reg\_key

ただし、デバイスと FireSIGHT Management Center が NAT デバイスによって分けられている場 合は、登録キーと共に一意の NAT ID を入力し、ホスト名の代わりに DONTRESOLVE を指定し ます。たとえば次のようにします。

configure manager add DONTRESOLVE my\_reg\_key my\_nat\_id

次の例では、FireSIGHT Management Center と管理対象デバイスの間に NAT 境界がなく、 123456 が登録キーとして使用されます。

> configure manager add 192.0.2.2 123456

Manager successfully configured.

ステップ2: FireSIGHT Management Center にデバイスを追加する1. Management CenterのWebユーザインターフェイスにログインします。ページ上部の [Devices] タブをクリッ クします。

| Overview   | Analysis | Policies | Devices | Objects | FireAMP |
|------------|----------|----------|---------|---------|---------|
| Device Mar | nagement |          | 1       |         |         |
|            |          |          |         |         |         |

| ある[Add]をクリックします。ドロップダウン リストが表示されます。[Add Device] をクリックし ます。画面中央に、デバイス情報の入力を求めるウィンドウが表示されます。

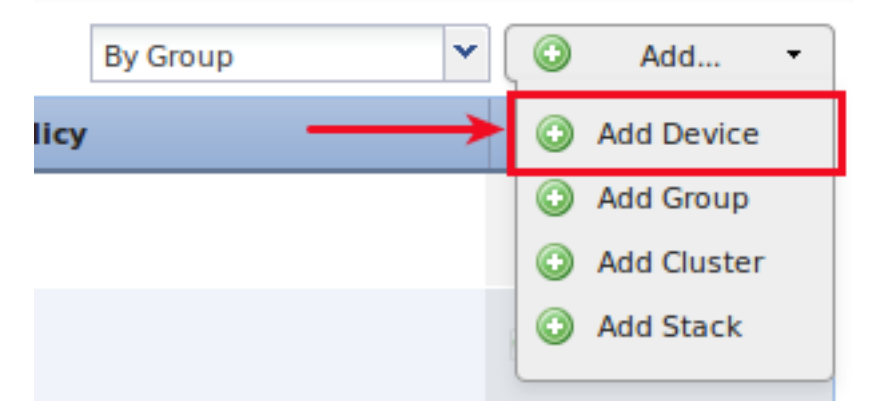

3. [ホスト]フィールドに、デバイスのIPアドレスを入力します。4. 「登録キー」フィールドに、 以前に指定したワンタイム登録キーを入力します。5.残りのオプションを好みに設定します。 NAT ID を使用していた場合は、 [Advanced] をクリックして展開し、[Unique NAT ID] フィール ドに同じ NAT ID を入力します。

# Add Device

| Host:                                                            | 192.0.2.3                    |   |
|------------------------------------------------------------------|------------------------------|---|
| Registration Key:                                                | 123456                       |   |
| Group:                                                           | None                         | ~ |
| Access Control Policy:                                           | Default Intrusion Prevention | ~ |
| Licensing<br>Protection:                                         |                              |   |
| Control:                                                         |                              |   |
|                                                                  |                              |   |
| Malware:                                                         |                              |   |
| Malware:<br>URL Filtering:                                       |                              |   |
| Malware:<br>URL Filtering:<br>VPN:                               |                              |   |
| Malware:<br>URL Filtering:<br>VPN:<br>Advanced                   |                              |   |
| Malware:<br>URL Filtering:<br>VPN:<br>Advanced<br>Unique NAT ID: |                              |   |

## 6.「登録」をクリックします。これで、FireSIGHT Management Center からデバイスを管理でき るようになりました。**関連記事**

• <u>FireSIGHT システムの初期設定手順</u>